# Adesivi gran formato

Con queste indicazioni potrai preparare correttamente un file esecutivo per la stampa. Usa la Check list per un controllo generale e, se hai qualche dubbio consulta le informazioni piú dettagliate nelle sezioni seguenti.

Ti consigliamo di utilizzare programmi professionali per la corretta regolazione di tutti i parametri richiesti, come per esempio Illustrator, InDesign e Photoshop.

Non dimenticare di scaricare il template, ti sará di grande aiuto!

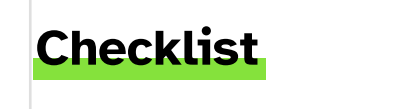

PDF
 Invia i tuoi file in formato PDF in scala 1:1.
 Assicurati che non siano protetti da password.

#### 2 RISOLUZIONE

La risoluzione ottimale dei file per la stampa è di 300 dpi.

#### 3 COLORI

Tutti i file vanno inviati in quadricromia, CMYK (ciano, magenta, giallo, nero) assegnando il profilo colore Fogra 39.

Vedi il punto 3

#### 4 MARGINI E ABBONDANZA

Per le etichette necessitiamo di un file scala 1:1 con 3 mm di abbondanza per lato.

O Assicurati di eliminare tutte le linee di taglio, i crocini e tutte le indicazioni del template.

Vedi il punto 4

#### **5** TIPOGRAFIA E TRACCIATI

- O I font devono essere incorporati nel documento o convertiti in tracciati/contorni.
- 🖸 La misura minima del carattere (oltre la quale non garantiamo la perfetta qualità di stampa) è di 30 pt.

#### 6 ADESIVI CON TAGLIO PERSONALIZZATO

Se hai scelto l'opzione "Taglio personalizzato" crea un nuovo file di dimensioni pari all'ingombro del tuo progetto, ricordandoti di aggiungere 3mm di abbondanza per lato ed assicurati di creare il livello Cut\_Contour e di avere soddisfatti i requisti per la loro corretta riproduzione.

Vedi il punto 6

## **Ulteriori informazioni**

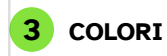

I file devono essere inviati in quadricromia CMYK (ciano, magenta, giallo, nero) assegnando il profilo colore Fogra 39.

Un colore può apparire leggermente diverso a seconda del materiale di stampa utilizzato, a causa della composizione fisica del materiale stesso. Se desideri controllare in dettaglio i risultati cromatici su diversi tipi di carta disponibili, puoi richiedere il nostro campionario di carte. Tutti i file devono essere inviati in CMYK (ciano, magenta, giallo, nero) con l'assegnazione del profilo colore Fogra 39. I file che contengono elementi in RGB o con colori PANTONE saranno convertiti automaticamente secondo le nostre specifiche prima di andare in stampa.

Si consiglia di utilizzare il nero (K) al 100% per il testo, evitando altri colori, per prevenire problemi di fuori registro durante la stampa.

#### 4 MARGINI E ABBONDANZA

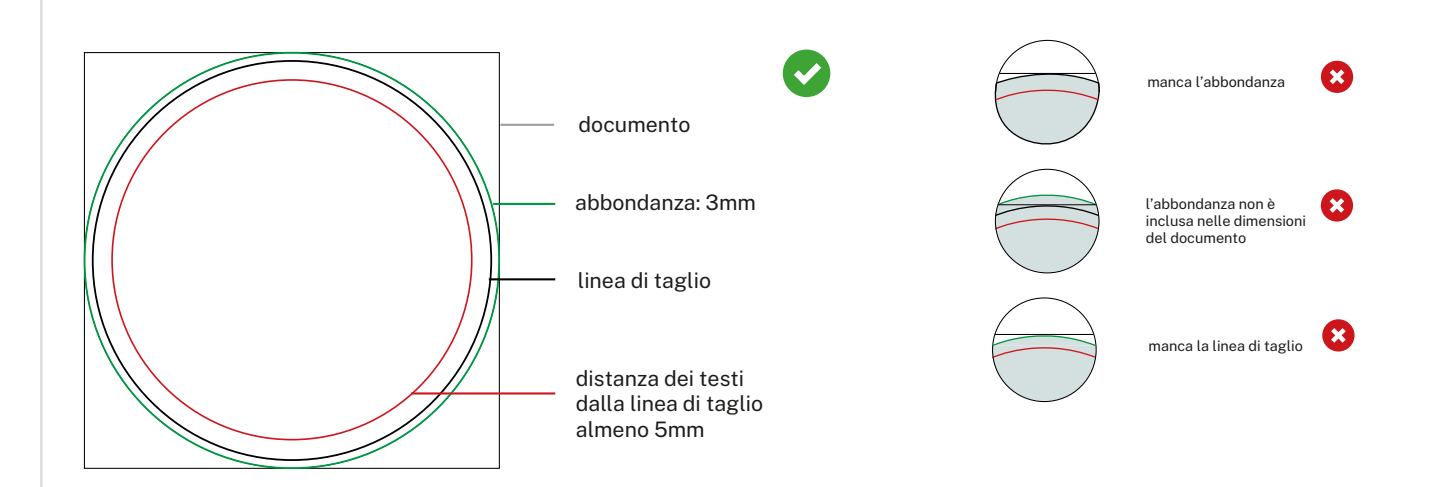

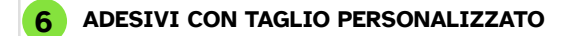

Se hai scelto l'opzione "Taglio personalizzato" segui questi passaggi per creare un file corretto.

- · Crea un nuovo file di dimensioni pari all'ingombro del tuo progetto ricordandoti di aggiungere 3 mm di abbondanza per lato.
- Dalla palette Livelli crea un nuovo livello nominandolo CutContour.
- Dalla palette Campioni crea un nuovo campione colore nominandolo CutContour ; seleziona Tinta piatta come Tipo di colore e assegna le percentuali CMYK 0, 100, 0, 0 (solo magenta).

• Sul livello CutContour crea un tracciato vettoriale corrispondente alla fustella del tuo adesivo e assegnagli un colore traccia corrispondente al campione colore CutContour appena creato.

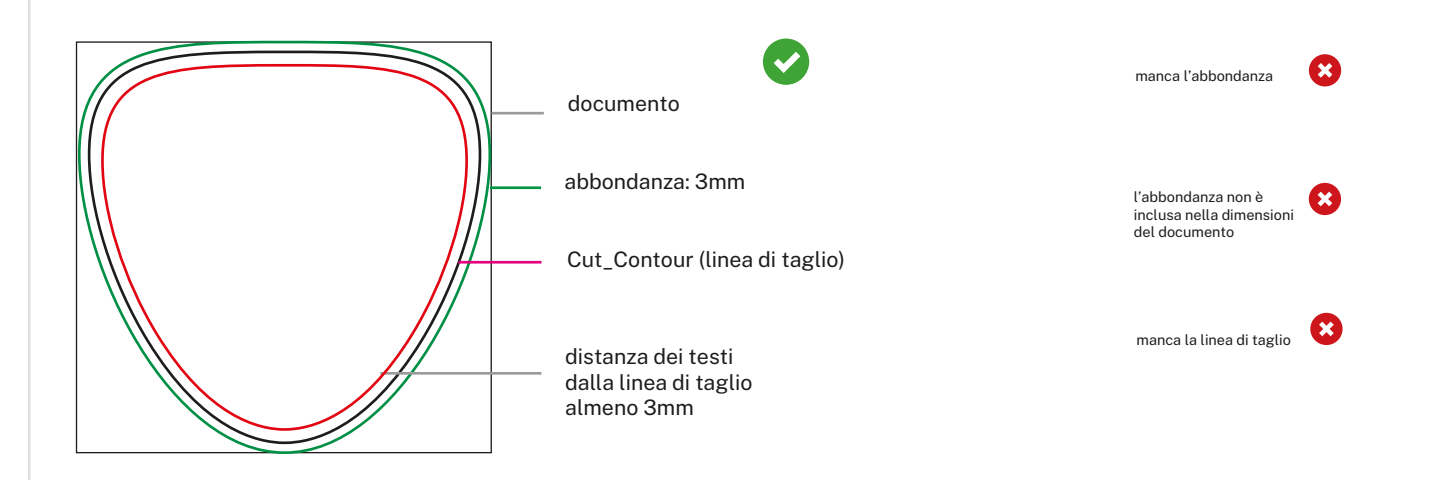

### 4GRAPH.IT

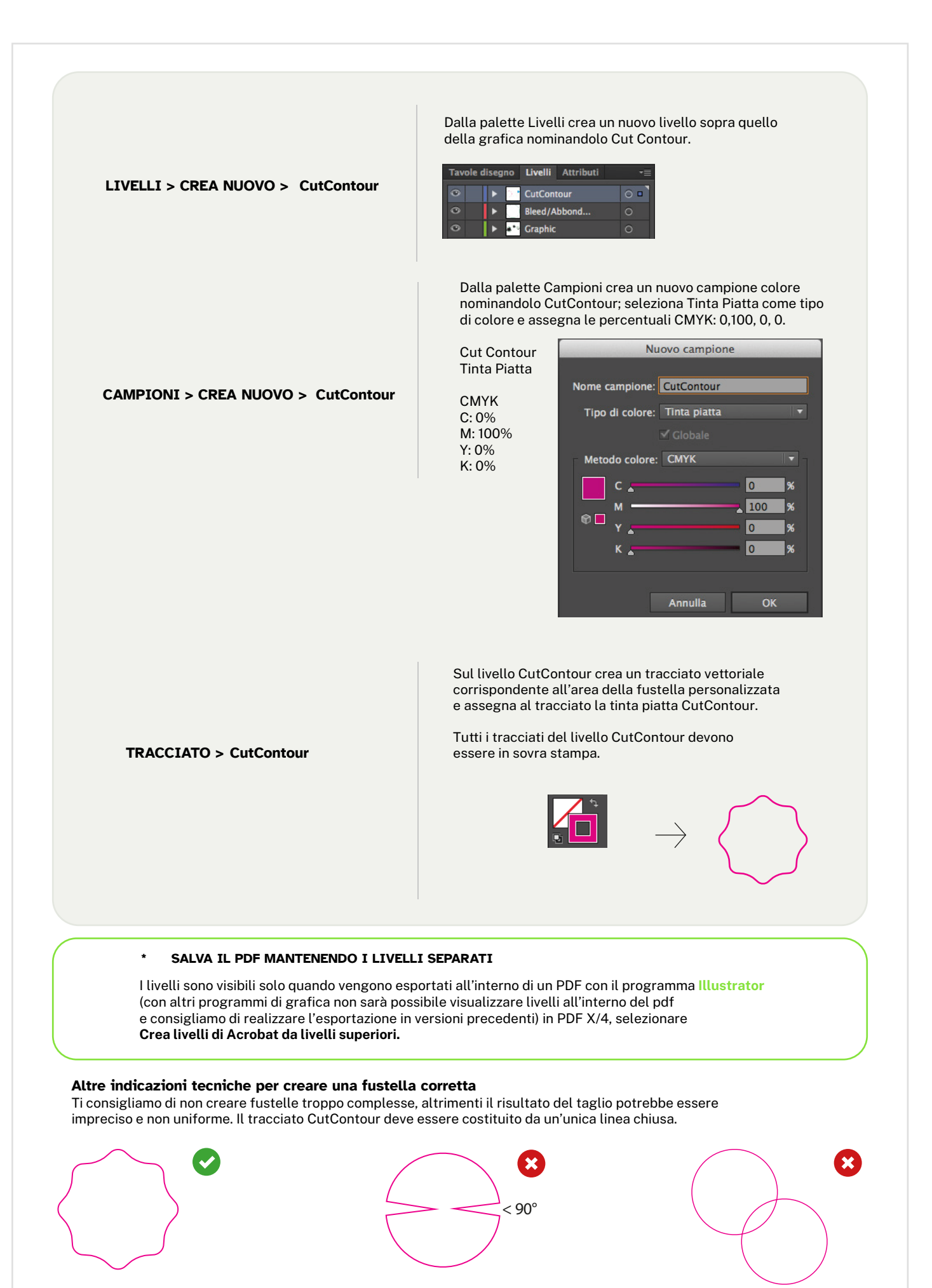

### 4GRAPH.IT